## Gatan Digital Micrograph Scriptのインストール方法

## 1. Scriptファイルを用意する

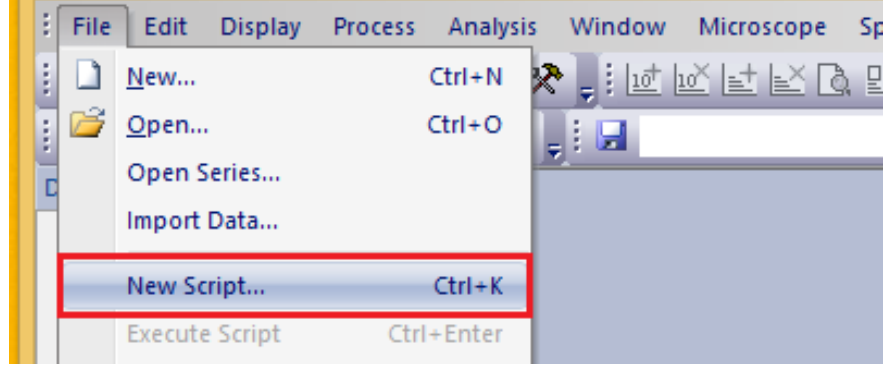

<試しに、コマンドを押すと「Hello World」を出力するScriptを準備する>

- 1) テキストエディタもしくは Gatan Digital Micrograph(以後DM)を起動する。
- 2) (DMで新規Scriptを作る場合、)メニューバー[File]から[New Script...]をク リック(もしくは[Ctrl]+[K])
- 3) Scriptに以下を入力する。 result("¥nHello World")

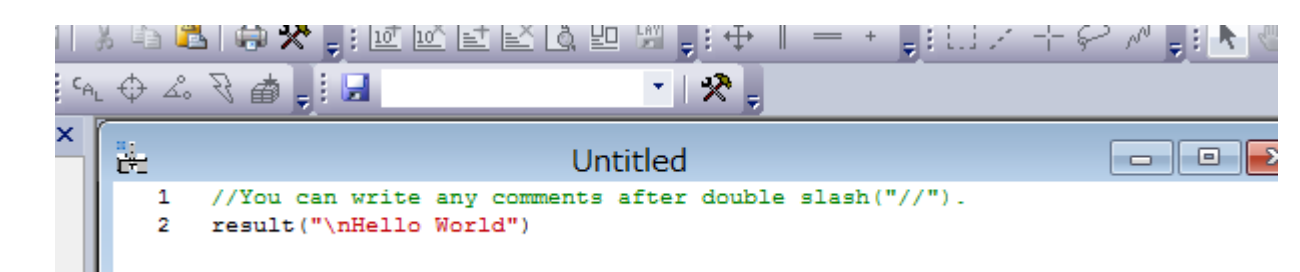

[補足]ダブルスラッシュ(//)の後にコメントを挿入することができる。

4) Scriptを保存する。拡張子は「.s」 (DMの場合: Window左下の[Save As...]で保存)

## 2. Scriptのインストール

- 1) メニューバー[File]から[Install Script...] クリック(.sファイルを読み込む場合は [Install Script File...]でファイルを選択)
- 2) 「Name of command?」にはコマンド名, 「Which menu?」には挿入したいメ ニュー名を入力。
  - 今回は command:「say Hello」 menu: 「Test」

にインストール。

| Edit                 | Display      | Process                                                                        | Analysi | s Wir | ndow              | Microscope         | Spectrum  | EELS    | SI | Volume | DifPack |
|----------------------|--------------|--------------------------------------------------------------------------------|---------|-------|-------------------|--------------------|-----------|---------|----|--------|---------|
| <u>N</u> ew          |              |                                                                                | Ctrl+N  | ا ۽ 🛠 | 10                | uă let leă D       | ), 💷 🔛    | ₽÷÷     | =  | = + =  | 102     |
| Open Ctrl+O          |              | *                                                                              |         |       |                   |                    |           |         |    |        |         |
| Open !               | Series       |                                                                                |         |       | _                 |                    | _         |         |    |        |         |
| Import Data          |              | Hello World                                                                    |         |       |                   |                    |           |         |    |        |         |
| New Script Ctrl+K    |              | <pre>can write any comments after double slash("//"). t("\nHello World")</pre> |         |       |                   |                    |           |         |    |        |         |
| Execut               | e Script     | Ctrl                                                                           | +Enter  |       |                   |                    |           |         |    |        |         |
| <u>C</u> lose        |              | (                                                                              | Ctrl+W  |       |                   | ]                  | ínstall S | cript   |    | ×      |         |
| Save                 |              |                                                                                | Ctrl+S  |       | Ma                | ou Command         |           |         |    |        |         |
| Save A               | s            |                                                                                |         |       | Me                |                    | Library   |         |    | 1      |         |
| Save A               | s Series     |                                                                                |         |       | Na                | me of comman       | d? sa     | y Hello |    |        |         |
| Save N               | umbered      |                                                                                | Ctrl+Y  |       | W                 | hich menu?         | Te        | st      |    |        |         |
| Save D               | isplay As    |                                                                                | CtrI+G  |       | Op                | tional sub-men     | u?        |         |    |        |         |
| Batch Convert Ctrl+B |              | Ctrl+B                                                                         |         | 01    | nstall for the cu | irrent user o      | nly       |         |    |        |         |
| Global               | Info         |                                                                                | Ctrl+I  |       | OI                | nstall for all use | ers       |         |    |        |         |
| Save P               | references   |                                                                                |         |       |                   |                    | (         | ОК      | (  | Cancel |         |
| Page S               | etup         |                                                                                |         |       |                   |                    |           |         |    | •      |         |
| Print                |              |                                                                                | Ctrl+P  |       |                   |                    |           |         |    |        |         |
| Install              | Script       |                                                                                |         |       |                   |                    |           |         |    |        |         |
| Install              | Script File. |                                                                                |         |       |                   |                    |           |         |    |        |         |
| Remov                | e Script     |                                                                                |         |       |                   |                    |           |         |    |        |         |

Exit

3. Scriptの実行

Menuバーに新たに加わった コマンドをクリックし、Scriptを 実行。

今回の[Test]>[say Hello]をク リックすると

下方[Output]のResultsには Hello World が出力されている。

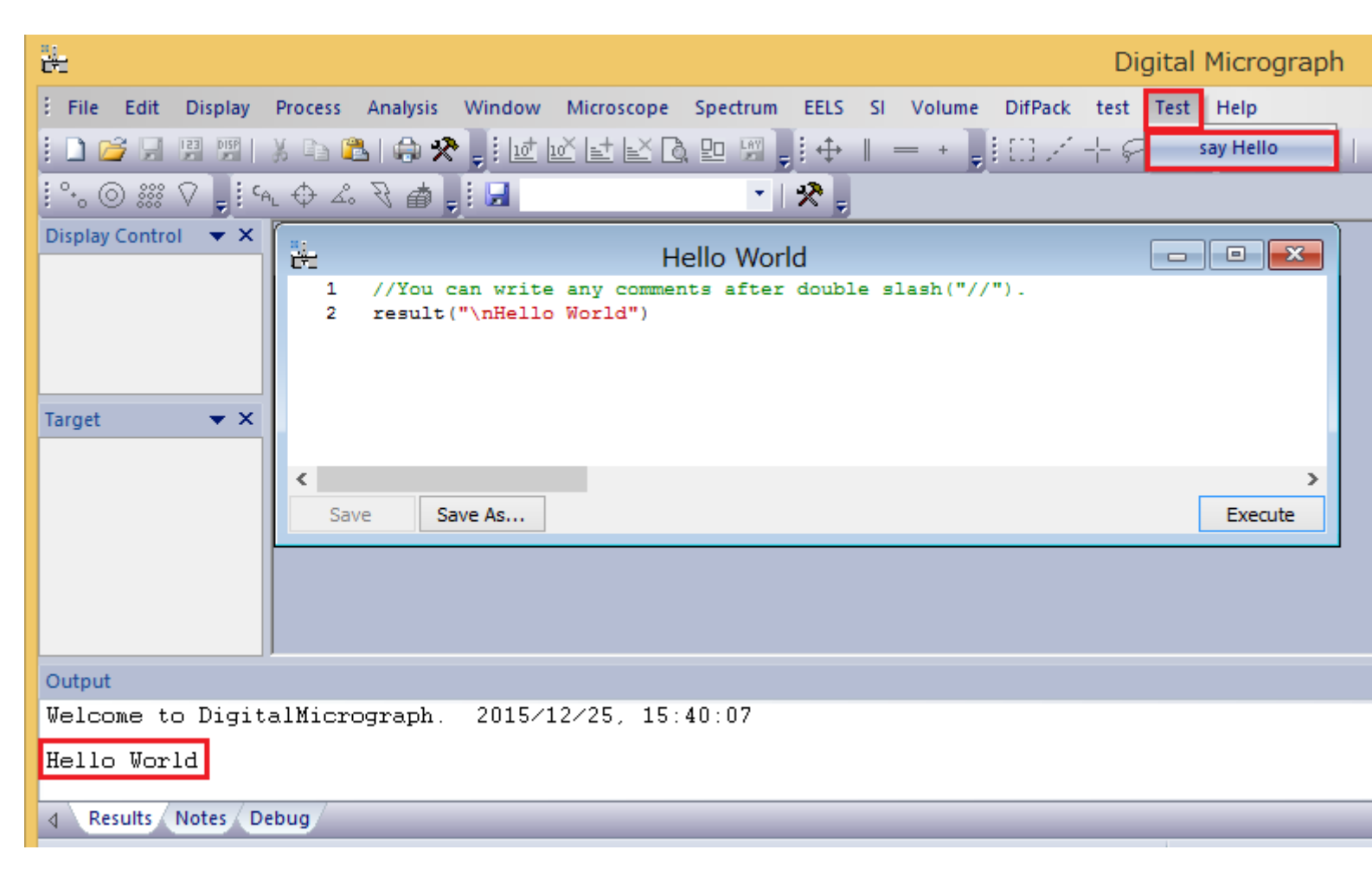

## 4. Scriptのアンインストール

- 1) [File]>[Remove Script...]をクリック。
- 2) 「Remove Script」のウインドウで 削除したいScript([say Hello])を選 択
- 3) Remove]を押すとコマンドが消え る。

| File Edit Displa  | y Process Analysis | s Window Micro                   | scope          | Spectrum  | EELS           | SI Volume | DifPack |
|-------------------|--------------------|----------------------------------|----------------|-----------|----------------|-----------|---------|
| <u>N</u> ew       | Ctrl+N             | ጵ 📮 🖬 🖬 🛃                        | e d            |           | .±⊕ ∥          | = + ]     | 102     |
| <u>O</u> pen      | Ctrl+O             |                                  |                | -         | 8-             |           |         |
| Open Series       |                    |                                  |                |           |                |           |         |
| Import Data       |                    |                                  | He             | llo Wor   | ld             |           |         |
| New Script        | Ctrl+K             | can write any<br>t("\nHello Worl | comment<br>d") | s after   | double         | slash("// | /") -   |
| Execute Script    | Ctrl+Enter         |                                  |                |           |                |           |         |
| Chan              | Chall and          |                                  |                |           | Rer            | nove Scr  | ipt     |
| Liose             | Ctri+W             |                                  | 0.0            | ent liser | All ( 1999 - ) |           |         |
| Save              | Ctn+5              |                                  | - Curr         | encoser   | All Users      |           |         |
| Save As           |                    |                                  | sav            | / Hello   |                |           |         |
| 23 Save Numbers   | d Ctrl+V           |                                  |                |           |                |           |         |
| Save Numbered     |                    |                                  |                |           |                |           |         |
| a save orspidy As | 5 Ctil+G           |                                  |                |           |                |           |         |
| Batch Convert.    | Ctrl+B             |                                  |                |           |                |           |         |
| Clobal Info       | Ctrl+I             |                                  |                |           |                |           |         |
| Save Preference   | es                 |                                  |                |           |                |           |         |
| Page Setup        |                    |                                  |                |           |                | Re        | move    |
| Print             | Ctrl+P             |                                  |                |           |                |           |         |
|                   |                    |                                  |                |           |                |           |         |
| Install Script    |                    |                                  |                |           |                |           |         |
| Install Script Fi | le                 |                                  |                |           |                |           |         |
| Remove Script.    |                    |                                  |                |           |                |           |         |